## TUTORIAL PARA <u>ALUNOS E</u> <u>RESIDENTES</u>

# PREENCHIMENTO DE PLANO DE ATIVIDADES E TERMO DE COMPROMISSO - VIA FORMASUS

# O QUE É O FORMASUS?

O FormaSUS é uma plataforma que integra alunos, instituições de ensino e a Secretaria Municipal de Saúde (SMS) de Porto Alegre para a formação em serviço na área da saúde, e serve como meio para o encaminhamento da formalização de estágios e práticas curriculares não remuneradas.

Após o contato, entre professor e o profissional da SMS que receberá o aluno, que serve para firmar o estágio ou atividade, a Instituição de Ensino deverá abrir o Plano de Atividade e Termo de Compromisso na plataforma.

# ACESSO À PLATAFORMA

Recomendamos que o acesso à plataforma seja feito pelo computador, se possível, pois utilizando o celular, a visualização fica diferente, o que favorece erros no preenchimento do Plano.

### PASSO 1 - CADASTRO E LOGIN NA PLATAFORMA

Entre na platafroma FormaSUS através do endereço <u>ensinoemsaude.prefeitura.poa.br</u> e acesse a aba "Solicitação e Acompanhamento do Plano de Atividade".

### PASSO 1 - CADASTRO E LOGIN NA PLATAFORMA

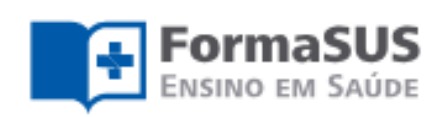

#### Aprendendo e ensinando no SUS

Integração ensino, serviço e comunidade

Uma plataforma que integra alunos, instituições de ensino e a Secretaria Municipal de Saúde de Porto Alegre para a formação em serviço na área de saúde

#### Solicitação e Acompanhamento do Plano de Atividade

Acesso para ALUNOS, PROFESSORES, SUPERVISORES e PRECEPTORES de CAMPO da SMS

Tutorial para Preceptores

Tutorial para Professores e Alunos

Acesse

#### Representantes da Instituição de Ensino

Acesso para COORDENADORES de CURSO e ADMINISTRADORES do SISTEMA vinculados à Instituição de Ensino

Tutorial para Administradores

Tutorial para Coordenadores

Acesse

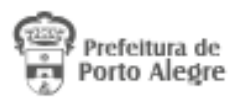

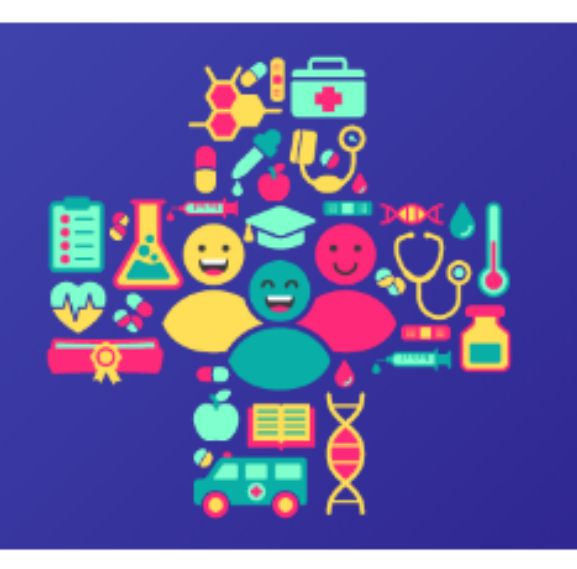

#### Acompanhamento pela Gestão

Acesso para GERÊNCIAS DISTRITAIS, COORDENAÇÕES de ENSINO e demais GESTORES do SISTEMA vinculados à SMS

Tutorial para Gerências e Coordenações de Áreas de Ensino em Servico

Acesse

## PASSO 1.1 - PRIMEIRO ACESSO

Na hora de realizar o cadastro, você será direcionado ao AcessoPOA, interface de vários sistemas da Prefeitura. Lembre-se de:
1. Colocar um e-mail individual, que seja utilizado com frequência;
2. Anotar o e-mail e senha utilizados, para uso futuro;

## PASSO 1.1 - PRIMEIRO ACESSO

Para fazer a confirmação do e-mail utilizado no cadastro, será enviado um link para este e-mail. Você terá 15 minutos para confirmar e ativar a conta.

#### Verificação de e-mail \_PROCEMPA - noreply

Enviado: guinta-feira, 7 de dezembro de 2023 13:43 Para:

Alguém criou uma conta acessopoa com este endereço de e-mail. Se foi você, clique no link abaixo para verificar o seu endereço de email

https://acesso.poa.br/auth/realms/acessopoa/login-actions/action-token? kev=evJhbGciOiJIUzI1NiIsInR5cCIqOiAiSldUIiwia2lkIiA6ICI1YjA5YTO4Mi05ZWUyLTQ2MDItYTA2NC0wMzFjZjY1YWUxNzqifQ.eyJleHAiOjE3MDE5NjgzMzgsImlhdCI6MTcwMTk2NzQzOCwianRpIjoiNjFmN2ZhNDAtOGVlOS00ZjFjLWI4NTQt

Este link vai expirar em 15 minutos.

Se não foi você que criou esta conta, basta ignorar esta mensagem.

### PASSO 1.1 - PRIMEIRO ACESSO

### acessopoan

### Entre com o email

E-mail

Senha

Mantenha-me conectado

Entrar

Esqueceu a senha?

Não tem uma conta? Cadastre-se

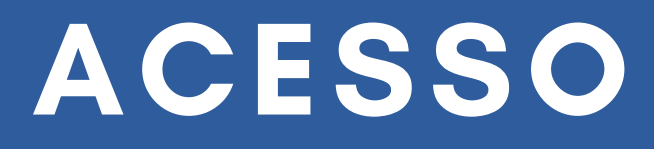

#### Cadastre-se

| Primeiro nome |
|---------------|
|               |
| Sobrenome     |
|               |
| E-mail        |
|               |
| Senha         |

Confirme a senha

Não sou um robô

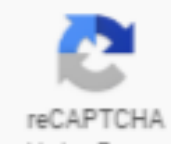

Privacidade - Termos

Cadastre-se

### PASSO 1.2 - LOGIN

### Para fazer seu login em futuros acessos, o e-mail e a senha serão os mesmos que você utilizou para fazer seu cadastro na plataforma.

### acessopoa

| -mail |  |
|-------|--|
|       |  |

Senha

Mantenha-me conectado

Entrar

Esqueceu a senha?

Não tem uma conta? Cadastre-se

# PASSO 2 - SELEÇÃO DO PERFIL

A criação do Plano de Ensino por meio do FormaSUS deve ser feita por qualquer agente da Instituição de Ensino (aluno, professor, coordenador ou apoio administrativo). Após o cadastro ser realizado na plataforma, você se identificará como aluno antes de iniciar o preenchimento do Plano e irá selecionar sua Instituição de Ensino.

# PASSO 2 - SELEÇÃO DO PERFIL

### Seleção de Perfil

Para configurar o sistema de acordo com suas necessidades, informe seu perfil de usuário. Se precisar intercalar entre diferentes perfis, você pode trocar estas configurações mais tarde. Os campos marcados com asterisco(\*) são obrigatórios.

Qual seu perfil de usuário?\*

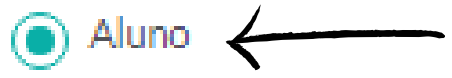

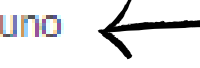

> Professor orientador/tutor

Apoio Administrativo 2

Supervisor de Campo da SMS

Instituição de ensino\*

Selecione

Salvar perfil

 $\mathbf{v}$ 

# PASSO 3 - CRIAÇÃO DO PLANO

Na sua página inicial, onde você irá acompanhar suas solicitações, clique em "Preencher formulário" para dar inicio a um Plano de Ensino novo.

## PASSO 3 - CRIAÇÃO DO PLANO

### Planos de atividade

Nenhum plano de atividade aberto no momento.

### Nova solicitação de atividade

Você pode solicitar realização de estágio, residência médica e outras atividades complementares no ensino em saúde junto à SMS.

Informe os dados solicitados de acordo com o combinado com seu professor orientador e a SMS.

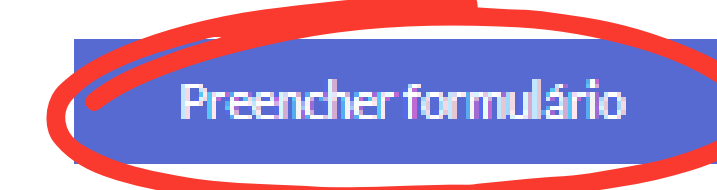

Na primeira parte da criação do seu Plano de Ensino, será necessário informar os seus dados acadêmicos: nível de ensino, nome do curso, nome da disciplina ou atividade, ano ou semestre e ementa.

A ementa/súmula deve ser repassada pelo seu professor ou coordenador, pois precisa seguir o que é composto no plano curricular da sua Instituição.

### Solicitação de atividade

#### FORMULÁRIO DE SOLICITAÇÃO

- 1. Dados acadêmicos
- 2. Modalidade e local da atividade
- 3. Cronograma
- PARTICIPANTES
- CONFIRMAÇÃO E ENVIO

Para encaminhar sua solicitação de atividade, informe os dados abaixo. Os campos marcados com asterisco(\*) são obrigatórios

#### 1. DADOS ACADÊMICOS

- 1.1 Nivel de Ensino\*
- 🔿 Graduação 🌔 Pós-Graduação/Residência

#### 1.2 Nome do curso\*

Selecione

#### 1.3 Disciplina ou atividade\*

#### 1.4 Ano ou semestre da disciplina/atividade no currículo do curso\*

Preencha o número e especifique se é ano ou semestre (ex: 3º ano/7º semestre/etc).

Ex: 3º ano OU 7º semestre OU R1

1.5 Súmula/ementa da disciplina/atividade\*

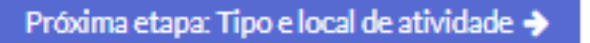

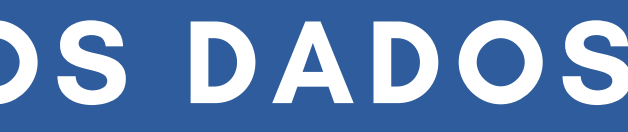

|          | •          |  |
|----------|------------|--|
|          |            |  |
|          |            |  |
|          |            |  |
|          |            |  |
|          |            |  |
|          | /          |  |
| 🖹 Salvar | × Cancelar |  |
|          |            |  |

Na segunda parte da criação do seu Plano de Ensino, será necessário informar dados como: o local do seu estágio ou atividade, os objetivos que serão cumpridos e descrições sobre as práticas que serão realizadas em campo.

Todas essas informações devem ser repassadas pelo seu professor ou coordenador, que é quem irá entrar em contato com seu supervisor de campo.

### Solicitação de atividade

FORMULÁRIO DE SOLICITAÇÃO

1. Dados acadêmicos 🖌

2. Modalidade e local da atividade

3. Cronograma

PARTICIPANTES

CONFIRMAÇÃO E ENVIO

Para encaminhar sua solicitação de atividade, informe os dados abaixo. Os campos marcados com asterisco(\*) são obrigatórios

#### 2. MODALIDADE E LOCAL DE ATIVIDADE

2.1 Local de atuação\*

Selecione

2.2 Objetivos das atividades em campo\*

2.3 Descrições das atividades em campo e comentários\*

2.4 Informações adicionais da Instituição de Ensino

(Cláusulas e condições adicionais, seguro, etc., de interesses da IE)

Próxima etapa: Cronograma 🔶

|          |      |       |     | 1 |
|----------|------|-------|-----|---|
|          | <br> |       | *   |   |
| <br>     |      |       |     | ] |
|          |      |       |     |   |
|          |      |       | /   | , |
|          |      |       |     | ] |
|          |      |       |     |   |
|          |      |       | //  | , |
|          | <br> |       |     | 1 |
|          |      |       |     |   |
|          |      |       | _// | , |
| 🖺 Salvar | × Ca | ancel | ar  |   |
|          |      |       |     |   |

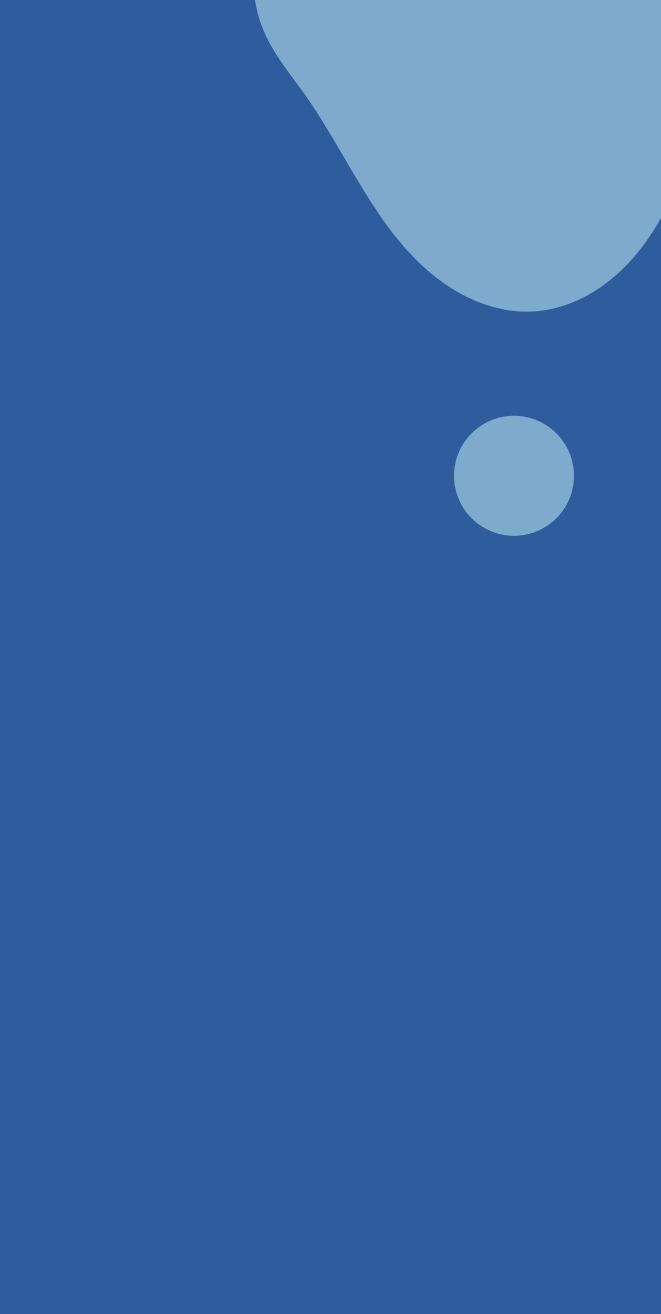

Na terceira parte da criação do seu Plano de Ensino, será necessário informar o cronograma detalhado do seu estágio ou atividade, inserindo as datas de início e término, o tipo de jornada e a carga horária semanal e total.

### Solicitação de atividade

#### FORMULÁRIO DE SOLICITAÇÃO

- 1 Dados acadêmicos 🖌
- 2. Modalidade e local da atividade 🗸

3. Cronograma

PARTICIPANTES

**CONFIRMAÇÃO E ENVIO** 

Para encaminhar sua solicitação de atividade, informe os dados abaixo. Os campos marcados com asterisco(\*) são obrigatórios

#### 3. CRONOGRAMA

| 3.1 Datas de<br>Início*                                                                 |                   | Término*                |
|-----------------------------------------------------------------------------------------|-------------------|-------------------------|
|                                                                                         | <b>**</b>         |                         |
| 3.2 Distribuição da carga ho                                                            | rária*            |                         |
| Plantão                                                                                 |                   |                         |
| <ul> <li>Jornada regular semana</li> <li>A carga horária da atividade semana</li> </ul> | l<br>1al é sempre | a mesma                 |
| <ul> <li>Jornada irregular</li> <li>A carga horária da atividade é varie</li> </ul>     | ível, podend      | o, a atividade não ocor |
| 3.3 Carga horária total*                                                                |                   |                         |
|                                                                                         | hor               | es                      |
|                                                                                         |                   |                         |

Próxima etapa: Participantes do plano 🔶

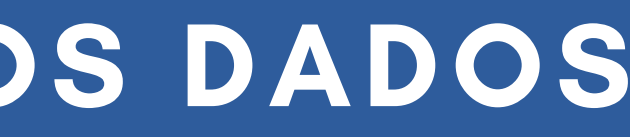

rer todas as semanas

🖹 Salvar

× Cancelar

## PASSO 4.1 - CRONOGRAMA

O **cronograma é uma das partes mais importantes** no preenchimento do seu Plano de Ensino, por isso é de extrema importância que você se atente aos dados que serão inseridos.

O cronograma deve ser repassado para você pelo professor responsável pela disciplina ou atividade. Se houver dúvidas na hora do preenchimento do cronograma, você deve falar diretamente com ele.

### PASSO 4.1.1 - DATAS

As datas de início e término devem estar bem alinhadas para que nenhuma irregularidade aconteça. **Para que você possa iniciar seu estágio ou atividade, é necessário que a data de início preenchida no Plano não seja retroativa, no momento em que o plano for habilitado.** Por isso, é recomendado que a criação do Plano ocorra o mais anteriormente da data de início possível, para que chegue na última assinatura (Gestor da CGP), pelo menos, 15 dias antes da data inicial de estágio ou atividade.

Há três tipos de jornada que podem ser preenchidos no seu Plano de Ensino: <u>regular</u>, <u>irregular</u> e <u>plantão</u>.

A jornada regular é uma atividade que acontece sempre no mesmo período (exemplo: toda segunda e terça, no horário da tarde);

A **jornada irregular é uma atividade que vai mundando ao longo do período** (exemplo: uma semana é na terça à tarde, na outra é na quintas à noite);

O plantão é uma **jornada de 12h ou 24h, que compõe a jornada regular**, podendo ser realizado em qualquer dia da semana (exemplo: todo sábado, das 19h às 07h);

Ao selecionar o plantão, você irá preencher sua carga horária e o número previsto de plantões a serem realizados durante o período do estágio ou atividade.

| Carga horária do plantão* |       | N° de plantões pr |
|---------------------------|-------|-------------------|
|                           | horas | 0                 |

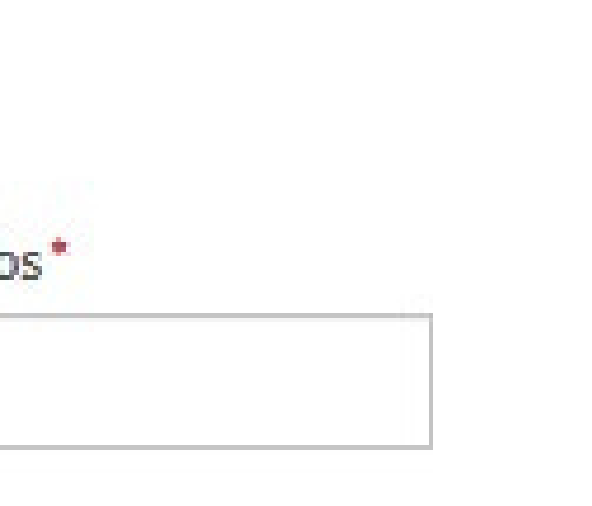

Na jornada regular, você irá selecionar os dias da semana, horário e carga horária semanal que irá cumprir no seu estágio ou atividade.

Jornada regular semanal

A carga horária da atividade semanal é sempre a mesma

| Dia(s) e turno(s)* |       |       |       |
|--------------------|-------|-------|-------|
| Segunda-feira      | Manhā | Tarde | Noite |
| Terça-feira        | Manhā | Tarde | Noite |
| Quarta-feira       | Manhã | Tarde | Noite |
| Quinta-feira       | Manhā | Tarde | Noite |
| Sexta-feira        | Manhā | Tarde | Noite |
| Sábado             | Manhā | Tarde | Noite |
| Domingo            | Manhã | Tarde | Noite |
|                    |       |       |       |

#### Carga horária semanal\*

horas

Na jornada irregular, você irá escrever como será distribuída sua carga horária no período do estágio ou atividade de forma detalhada.

Jornada irregular

A carga horária da atividade é variável, podendo, a atividade não ocorrer todas as semanas

Distribuição da carga horária ao longo do período de estágio\* Por exemplo: 8 horas a cada 10 dias, 10 horas 7x ao mês, etc.

# PASSO 4.1.3 - CARGA HORÁRIA

Sempre esteja atento à sua carga horária. Tanto o valor da carga horária semanal, quanto o da total, devem estar de acordo entre elas, e também com os dias e turnos do seu estágio ou atividade.

Se houver qualquer irregularidade com a carga horária do seu Plano, ele poderá ser interrompido.

Na quarta e última parte da criação do seu Plano de Ensino, será necessário informar os dados de todos os participantes, que irão assinar o documento nesta devida ordem: aluno, professor, coordenador e supervisor de campo.

Desconsiderando os seus dados, as informações dos outros participantes devem ser repassadas pelo seu professor ou coordenador.

Primeiro você irá inserir seus dados (nome completo, e-mail, CPF e telefone). Tenha muita atenção ao preencher seu CPF, pois ele deve estar correto, para que não haja irregularidade com seu Plano.

### Solicitação de atividade

FORMULÁRIO DE SOLICITAÇÃO

- ✓
- 1 Dados acadêmicos 🖌
- 2. Modalidade e local da atividade 🗸
- 3. Cronograma 🗸
- PARTICIPANTES CONFIRMAÇÃO E ENVIO

Para encaminhar sua solicitação de atividade, informe os dados abaixo. Os campos marcados com asterisco(\*) são obrigatórios

#### 4. ALUNO(S) PARTICIPANTE(S)

| 4.1 | Alı | uno |
|-----|-----|-----|
|-----|-----|-----|

Preencher com meus dados

Nome completo\*

E-mail\*

CPF\*

Telefone\*

#### Adicionar alunos ao plano de atividade

Um plano de atividade pode ser realizado por até 10 alunos

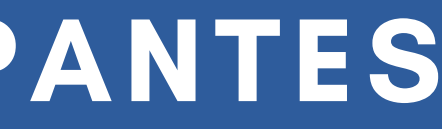

Depois, você irá inserir os dados do professor da sua disciplina de estágio ou atividade, e selecionar o coordenador do seu curso. Antes do preenchimento, tenha certeza que esses educadores ainda trabalham na sua Instituição de Ensino,e serão os responsáveis pelo seu Plano de Ensino.

#### 5. RESPONSÁVEIS PELA ATIVIDADE DO ALUNO

#### 5.1 Professor orientador

| Nome completo' |  |
|----------------|--|
|----------------|--|

E-mail\*

CPF\*

Telefone\*

5.2 Coordenador de curso ou estágio

Selecione...

E-mail\*

Telefone\*

Solicitar assinatura de Pró-Reitor de Graduação

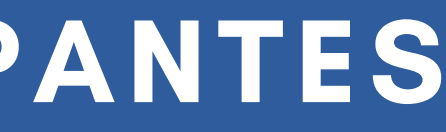

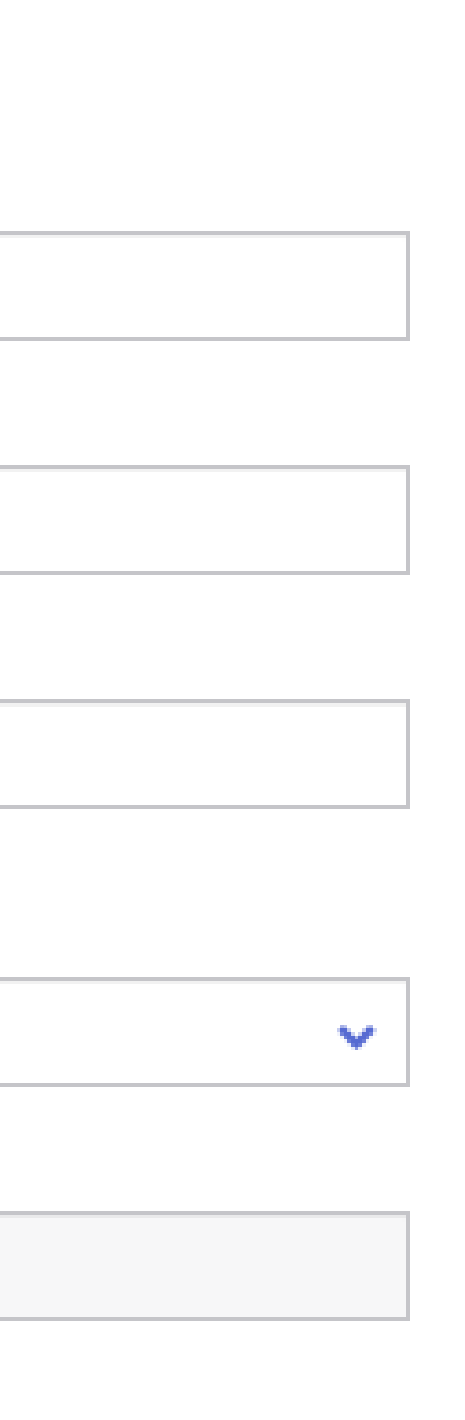

# PASSO 4.2.1 - PRÓ-REITORIA

\*Para alunos da UFRGS, na modalidade de Estágio, é obrigatória a assinatura de Pró-Reitor, portanto é necessário marcar a caixinha abaixo dos dados do coordenador

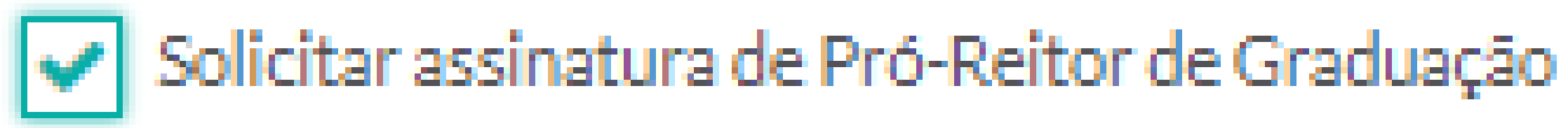

Por último, você irá inserir os dados do seu supervisor de campo na SMS (nome completo, cargo, e-mail, CPF e telefone).

#### 5.3 Profissional SMS/IMESF Supervisor de Campo

#### Nome completo

Cargo

E-mail

CPF

Telefone

Confirmar dados 🔶

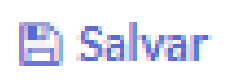

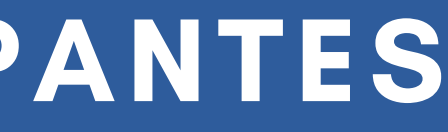

× Cancelar

### PASSO 4.2.2 - PLANO PARA MAIS DE UM ALUNO

É possível ter um plano para mais de um aluno, porém, **TODAS as informações devem ser as mesmas** (curso, local de estágio/atividade, carga horária, supervisor, etc), ou então o Plano será irregular e precisará ser encerrado.

Se houver também qualquer chance de desistência por parte de algum dos alunos, recomendamos que sejam abertos Planos individuais, ou o documento atual precisará ser interrompido, prejudicando os alunos remanescentes.

É de extrema importância que **todos os dados dos participantes do Plano sejam atuais**, em especial o e-mail, para que eles recebam o convite para assinar o documento. <u>É muito importante também que o **CPF de todos os** <u>participantes esteja correto</u>.</u>

No caso do **cancelamento da disciplina de estágio ou da ativdade, ou na mudança dos participantes que atuam como professor, coordenador ou supervisor, o Plano atual deverá ser interrompido, e um novo iniciado,** com as informações corretas.

Após todos os dados preenchidos, na página final do Plano de Ensino, você irá fazer uma revisão final do documento e assinar o Termo de Compromisso.

#### TERMO DE COMPROMISSO\*

estou ciente e de acordo com os termos do presente Plano de Atividade e Termo de Compromisso e da Cooperação Técnica firmada entre a Secretaria Municipal de Saúde de Porto Alegre e a Instituição de Ensino

Encaminhar Plano de Atividade 🚽

× Cancelar

Ao encaminhar o Plano de Ensino, todos os participantes irão receber um convite no e-mail, informando para assinarem o Plano. Caso o documento obtenha algum erro, ele pode ser recusado por algum dos participantes, e então deverá ser interrompido, e um novo Plano deverá ser aberto.

Se o Plano for aberto por outro participante (professor ou coordenador), você receberá o e-mail do convite para assinar em seu e-mail. Sempre revise todas as informações antes de realizar aceite ou não do documento.

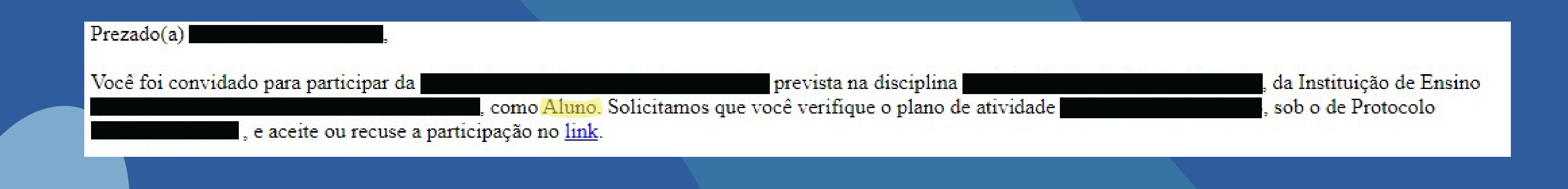

O link que será enviado por e-mail, para acesso a Plataforma, normalmente apresenta erros. Por esse motivo, recomendamos que, ao receber o convite, se direcione diretamente para o endereço ensinoemsaude.prefeitura.poa.br, faça seu cadastro ou login e acesso o Plano por meio da sua página inicial.

A cobrança no recolhimento de todas as assinaturas é uma responsabilidade da sua Instituição de Ensino!

# PASSO 6 - HABILITAÇÃO

Ao ser recolhida a assinatura de todos os participantes (aluno, professor, coordenador, supervisor, gestor local, técnico da ED e gestor da CGP), um e-mail será enviado para todos confirmando a habilitação do Plano, e ele irá aparecer como **HABILITADO** no FormaSUS. Só assim você poderá iniciar seu estágio ou atividade.

### PASSO 6 - HABILITAÇÃO

| Form<br>ENSING E         | ASUS<br>M SAÚDE          |            |                                                       |                   |
|--------------------------|--------------------------|------------|-------------------------------------------------------|-------------------|
| Plano de Atividade       | Instituições de Ensino   | Usuários - | Configurações -                                       |                   |
| LISTA DE PLANOS DE ATIVI | IDADE » PLANO DE ATIVIDA | DE         |                                                       |                   |
| Plano de<br>Protocolo    | Atividade                | 2          |                                                       |                   |
| Instituição de ensino    |                          |            | Modalidade                                            |                   |
| Nome do curso            |                          |            | Local de atuação                                      | $\longrightarrow$ |
| Disciplina ou atividade  | 2                        |            | Período de atuação<br>ver plano de atividade completo |                   |
|                          |                          |            |                                                       |                   |

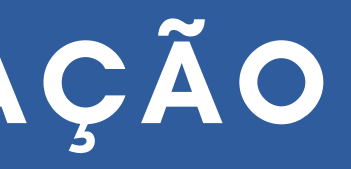

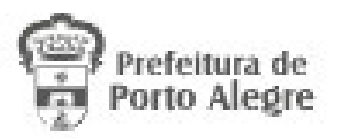

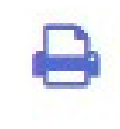

Status do Plano de Atividade Habilitado

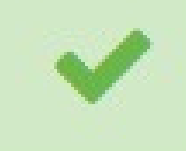

X Interromper Plano de Atividade

# PASSO 6 - HABILITAÇÃO

#### Ensino em Saúde - Plano de Atividade Confirmado!

SMS - Ensino em Saúde

Enviado: terça-feira, 5 de dezembro de 2023 15:06

Para:

Prezado(a)

de Compromisso, de Protocolo I

na disciplina foi AUTORIZADA! Você pode acessar o Plano no link.

, da Instituição de Ensino

Equipe de Desenvolvimento - ED Coordenação de Gestão de Pessoas - CGP Secretaria Municipal de Saúde - SMS

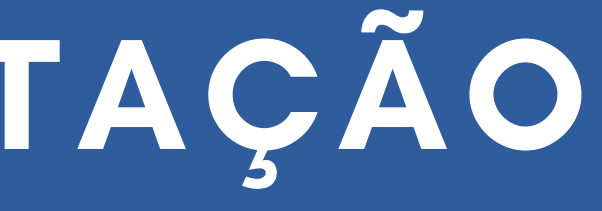

através do Plano de Atividade e Termo

## PASSO 7 - CONTATO

Quaisquer dúvidas referentes ao andamento do seu Plano devem ser tiradas, primeiramente, com a sua Instituição de Ensino. Caso persista a dúvida, entre em contato com a Equipe de Desenvolvimento da SMS, por meio do telefone 3289-2840 ou do e-mail <u>ensinoemsaude@portoalegre.rs.gov.br</u>.